## Come installare icookeat per Mac su Mac OS Sierra

## Dopo aver scaricato icookeat dal sito

| Logir icookeat mac.zip                     |     |
|--------------------------------------------|-----|
| Login icookeat mac.zip                     | lla |
|                                            | Q   |
| 215,6 MB di 219,6 MB — 1 secondo rimanente |     |

trascinare l'Icona del programma sulla scrivania

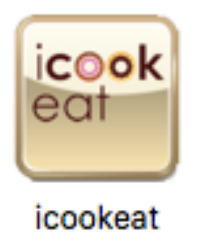

Tenendo premuto il tasto Control CTRL avviare il programma (doppio click)

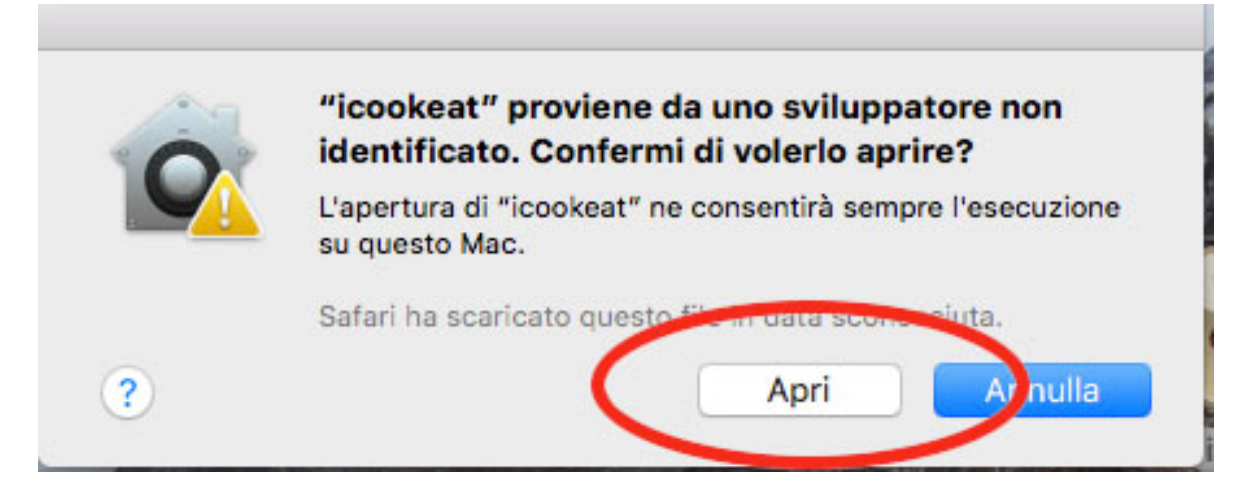

Confermare apertura programma Click su Apri